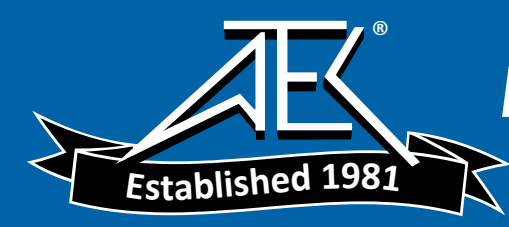

Advanced Test Equipment Rentals www.atecorp.com 800-404-ATEC (2832)

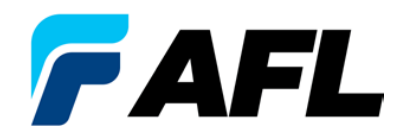

**Test and Inspection** 

# FLX380 FlexTester3 Series

## **Quick Reference Guide**

# **Functional Keys**

#### **Functional Keys**

| KEY                         | NAME                            | KEY FUNCTION                                                                                                    |
|-----------------------------|---------------------------------|----------------------------------------------------------------------------------------------------|
|                             | Power                           | Press and hold (~1 second) to turn the FLX380 on or off.                                                                                                    |
|                             | VFL                             | Visual Fault Locator (red laser):<br>ON - Press and hold (~1 second) LED will flash.<br>ON - Press and hold (~2 seconds) LED will be solid.<br>OFF - Press and hold (~1 second) LED should be OFF.                                                                                              |
|                             | Menu                            | Press to access the Main Menu.                                                                                                    |
| $\langle \Box \Box \rangle$ | Left & Right<br>Tab keys        | Press to display the next/previous available Menu Tab or Test View Tab.                                                                                                    |
|                             | Arrow<br>(Navigation)<br>keys   | <ul> <li>The arrow keys provide several functions:</li> <li>Main Menu: these keys are used to navigate menus and change setup parameters.</li> <li>Trace Page: in the Zoom mode, these keys are used to adjust zoom. In the Move mode, Left and Right keys are used to move cursors.</li> </ul> |
|                             | Select (A/B)                    | <ul> <li>This key provides several functions:</li> <li>Main Menu: press to display a submenu (if available).</li> <li>Trace Page: press to toggle the active cursor between A and B.</li> </ul>                                                                                                 |
|                             | Back                            | Press once to return to the previous page.<br>Press one or more times, depending on which menu or editor submenu is displayed,<br>to return to the Main Menu.                                                                                                    |
|                             | Test                            | Press to start or stop a test.                                                                                                    |
|                             | Save                            | Provides several functions: save the currently displayed test results; set current folder; set current file name; review results.                                                                                                    |
| (F1)                        | Soft keys<br>(under<br>display) | The label shown in the display above each soft key (F1, F2 or F3) indicates the current function for that key.<br>Press to select the indicated function.                                                                                                    |

## FLX380 FlexTester3 Test Modes

#### **OTDR Modes**

| TEST MODE                                                       | NETWORK BEING TESTED         | APPLICATIONS                                                                                               | SETUP                  |
|-----------------------------------------------------------------|------------------------------|----------------------------------------------------------------------------------------------------|------------------------|
| FTTx PON OTDR –<br>Test Customer<br>Fiber Only (to<br>splitter) | PON<br>OLT                   | PON power meter.<br>Customer fiber fault location (fiber may be<br>live or dark).                          | Auto                   |
| FTTx PON OTDR –<br>Test Through<br>Splitter                     | PON                          | End-to-end length, loss, and ORL.<br>Splitter loss.<br>Feeder fiber fault location.                        | Semi-Auto              |
| Full Auto (point-<br>to-point)                                  | Long-haul<br>Metro<br>Access | Fault location.<br>End-to-end length, loss, and ORL.<br>Connector loss and reflection.<br>Splice loss.     | Auto                   |
| Real Time                                                       | Any                          | Short range fault location.<br>First connector check.<br>Fusion splice check.<br>Mechanical splice tuning. | Semi-Auto              |
| Expert                                                          | Any                          | Advanced point-to-point and FTTx PON. testing for experienced OTDR users.                                  | Manual or<br>Semi-auto |

#### Light Source and Power Meter Mode

| TEST MODE    | APPLICATION                                                                                                    |
|--------------|----------------------------------------------------------------------------------------------------|
| Light Source | <ul> <li>Measure end-to-end loss using manually set or Wave ID wavelength.</li> <li>Trace fibers using tone generation and a NOYES Optical Fiber Identifier (OFI).</li> </ul> |
| Power Meter  | <ul> <li>Measure optical power or fiber loss using manually set or automatically detected<br/>(Wave ID) wavelength.</li> </ul>                                                |

### FLX380 FlexTester3 Main Menu Display Features

#### Main Menu Page (FLX380-303/-304 model shown)

Notes:

- FTTx PON OTDR combines functions of previous FTTx In Service and FTTx PON Construction modes.
- FTTx PON Power Meter measures downstream PON power levels in live PONs.
- Full Auto OTDR should only be used for point-to-point testing applications.

| Page header. |
|--------------|
|--------------|

Highlighted tab indicates the currently displayed Menu Page.

The currently highlighted Menu option.

Press [Files] to open saved files.

Note: After an OTDR test is started, it may take several seconds for the first results to appear and depending on setup, tens of seconds or even several minutes for tests to complete.

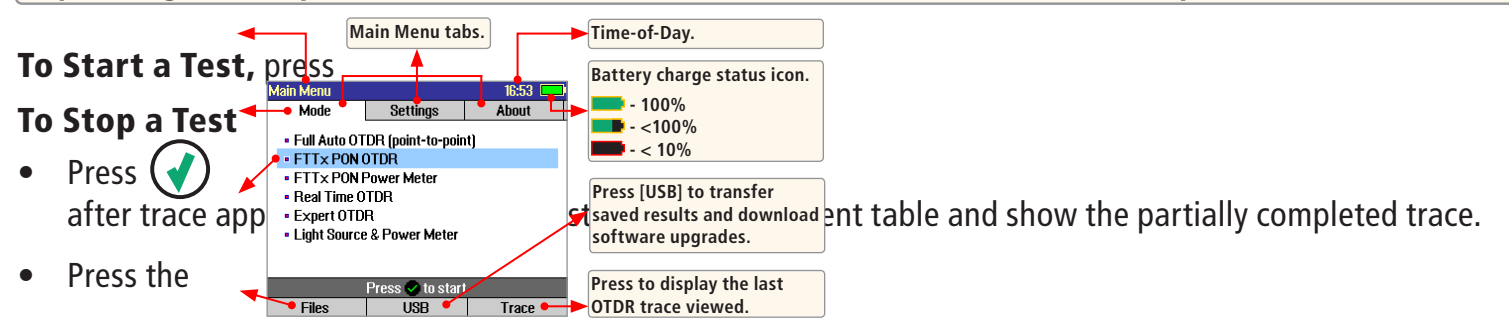

🕢 Test key.

Test key. If pressed before trace appears, it will stop the test and display the setup menu. If pressed

🕤 Back key. OTDR stops the test and displays the setup menu.

# Launch Quality Check

The FlexTester3 OTDR features an optional launch quality check when an OTDR test is initiated. To perform the launch quality check:

- 1. From the Main menu, display the Settings screen A using 🗘 🖒 keys.
- Using Very keys navigate up/down the list to highlight the Launch Quality Check parameter B.
- With the lunch quality check option enabled, press the Test
   key to start an OTDR test.
- 5. The FLS380-30 will assess the loss and reflectance at the OTDR's connection to the launch ring or fiber-under-test.
- 6. If excess loss or reflectance is detected, the OTDR reports results and displays the 'Poor Launch Quality' screen **(c)**.
- 7. From the 'Poor Launch Quality' screen C the user may chose to perform one of the following:
- 8. Cancel a test by pressing Cancel D soft key or Back key .
- 9. Clean connectors and repeat the launch quality check by pressing Re-check soft key **E** or Enter key **D**.
- 10. Continue testing without checking and cleaning the connection by pressing Test soft key **F** or Test **key**.

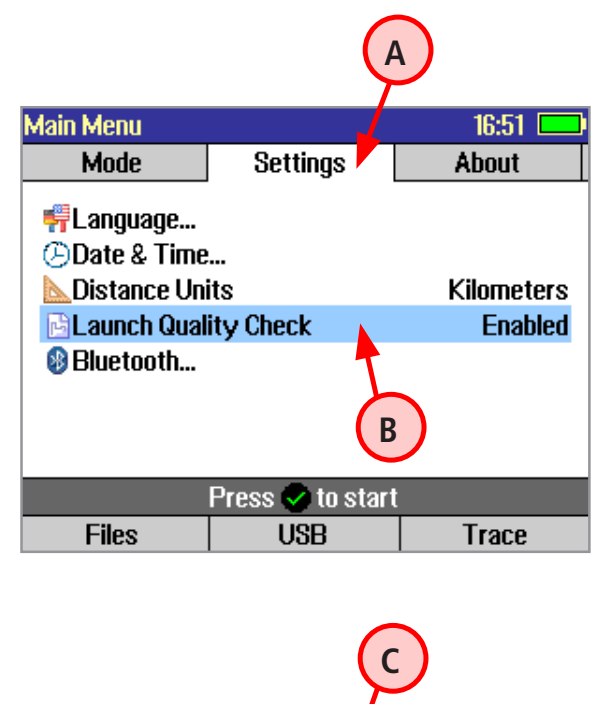

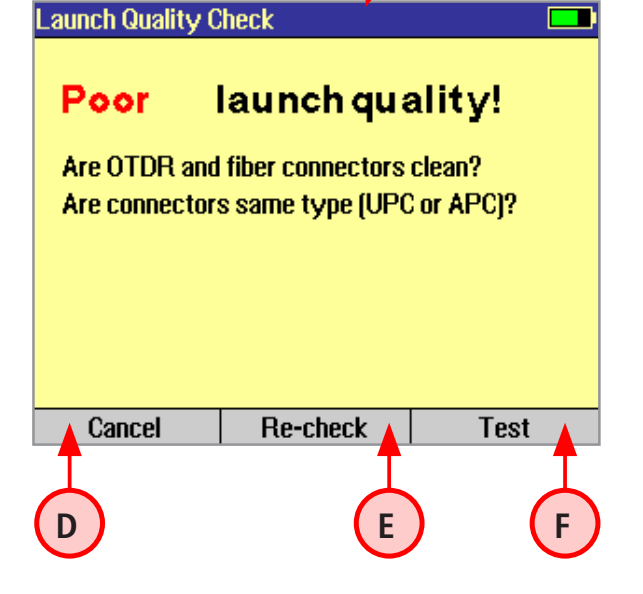

### **Test Settings: General OTDR Test Modes**

| Expert              |         |                   |                    |  |  |  |
|---------------------|---------|-------------------|--------------------|--|--|--|
| Test                | Event   | Fiber             | Cables             |  |  |  |
| Wavelengt           | th      | 1310/1550/1625 nm |                    |  |  |  |
| Auto Setup<br>Renge | 1       |                   | By Range<br>190 km |  |  |  |
| Pulse               |         |                   | 3 us               |  |  |  |
| Averaging           |         |                   | 60 sec             |  |  |  |
| Resolution          |         |                   | High               |  |  |  |
|                     |         |                   |                    |  |  |  |
|                     | Press v | o to start        |                    |  |  |  |
| Files               |         |                   | Trace              |  |  |  |

| Real Time                                |         |              |                                 |
|------------------------------------------|---------|--------------|---------------------------------|
| Test                                     | Fiber   | Cables       |                                 |
| Waveleng<br>Auto Setup<br>Range<br>Pulse | th<br>) |              | 1550 nm<br>Off<br>500 m<br>5 ns |
| Resolution                               | I       |              | Normal                          |
|                                          |         |              |                                 |
|                                          | Press   | 🖉 to start 👘 |                                 |
| Files                                    |         |              | Trace                           |

| Setup       | General-Purpose OTDR Test Mode    |                                                                                                    |                                                                                                    |  |  |  |  |  |
|-------------|-----------------------------------|----------------------------------------------------------------------------------------------------|----------------------------------------------------------------------------------------------------|--|--|--|--|--|
| Parameter   | Full Auto                         | Real Time                                                                                                    | Expert                                                                                                    |  |  |  |  |  |
| Wavelength  | User selects sing                 | e or multiple wa                                                                                                    | or multiple wavelength(s) at which to test.                                                                                |  |  |  |  |  |
| Auto Setup  | N/A<br>(not applicable)           | [Off]: User sets all parameters manually.<br>[By Range]: User sets [Range] & [Resolution], [Pulse width] &<br>[Averaging] selected automatically. |                                                                                                    |  |  |  |  |  |
| Range       | N/A: automatic                    | User sets OTDR scan range.                                                                                                    |                                                                                                    |  |  |  |  |  |
| Pulse width | N/A: automatic,<br>based on auto- | uto Setup] parameter is set to [By Range] option.<br>o Setup] parameter is set to option [Off].                                                   |                                                                                                    |  |  |  |  |  |
| Averaging   | detected range                    | N/A: 1 second<br>updates                                                                                                    | Automatic if <b>[Auto Setup]</b> is set to <b>[By Range]</b> .<br>User-set if <b>[Auto Setup]</b> is set to <b>[Off]</b> . |  |  |  |  |  |
| Resolution  | N/A: automatic                    | User-set [High] or [Normal].                                                                                                    |                                                                                                    |  |  |  |  |  |

**Range:** When setting manually, select **[Range]**, which is at least 20% longer than the fiber under test.

**Pulse width [Pulse]:** Select wider pulse widths to obtain cleaner traces (less noisy). Select narrower pulse widths to detect events which are close together (better resolution).

**Averaging Time [Averaging]:** Longer averaging times produce cleaner traces.

**Resolution:** [High] resolution provides close data spacing for more precise event location and better detection of closely spaced events. [Normal] resolution uses more filtering to provide a cleaner trace, but with lower resolution.

### **Test Settings: FTTx PON OTDR Test Mode**

| FTTx PON (          | otdr  |        |               |  |  |  |
|---------------------|-------|--------|---------------|--|--|--|
| Test                | Event | Fiber  | Cables        |  |  |  |
| Waveleng            | th    |        | 1310/1550 nm  |  |  |  |
| Test                |       | Custom | er Fiber Only |  |  |  |
|                     |       |        |               |  |  |  |
|                     |       |        |               |  |  |  |
|                     |       |        |               |  |  |  |
|                     |       |        |               |  |  |  |
|                     |       |        |               |  |  |  |
| Press 🗸 to start    |       |        |               |  |  |  |
| Files PON Meter Tra |       |        |               |  |  |  |

| FTT× PON OTDR              |       |            |                                      |  |  |  |  |
|----------------------------|-------|------------|--------------------------------------|--|--|--|--|
| Test                       | Event | Fiber      | Cables                               |  |  |  |  |
| Wavelengt<br>Test<br>Range | th    | 1:<br>Thro | 310/1550 nm<br>ough Splitter<br>6 km |  |  |  |  |
| PON Split F                | Ratio |            | 1×128                                |  |  |  |  |
|                            |       |            |                                      |  |  |  |  |
|                            |       |            |                                      |  |  |  |  |
|                            |       |            |                                      |  |  |  |  |
| Press 🕏 to start           |       |            |                                      |  |  |  |  |
| Files                      | PON   | Meter      | Trace                                |  |  |  |  |

| Parameter  | FTTx PON OTDR Test Mode                                                                                                    |
|------------|----------------------------------------------------------------------------------------------------|
| Wavelength | User selects single or multiple wavelength(s) at which to test.                                                                                                    |
| Range      | <b>Auto:</b> Range, pulse width, resolution, averaging are automatically determined.<br><b>Distance settings</b> : User manually selects setting in range 250 m to 240 km.                                                                                                    |
| Test       | If set to [ <b>Customer Fiber Only</b> ], tests only to the splitter using automatically determined<br>Range setting.<br>If set to [ <b>Through Splitter</b> ], tests through splitter including customer and feeder fibers using<br>selected automatic or manual range setting. |
| PON        | Not present if <b>[Test]</b> parameter is set to <b>[Customer Fiber Only]</b> option. If <b>[Test]</b> is set to <b>[Through Splitter]</b> , user sets PON split ratio (1x8, 1x16, x132, 1x64, or 1x128).                                                                        |

**Range:** When setting manually, select **[Range]**, which is at least 20% longer than the fiber under test.

**Pulse width [Pulse]:** If testing through splitter, pulse width is set automatically based on **[Range]** and **[PON]** split ratio. If testing customer drop fiber only (In Service), automatically set based on range to splitter. When testing through a splitter, user can force a wider pulse width to improve trace quality by selecting a longer [**Range**] or higher [**PON**] split ratio.

Averaging Time: Also set automatically.

### **OTDR Mode: Trace Page Features**

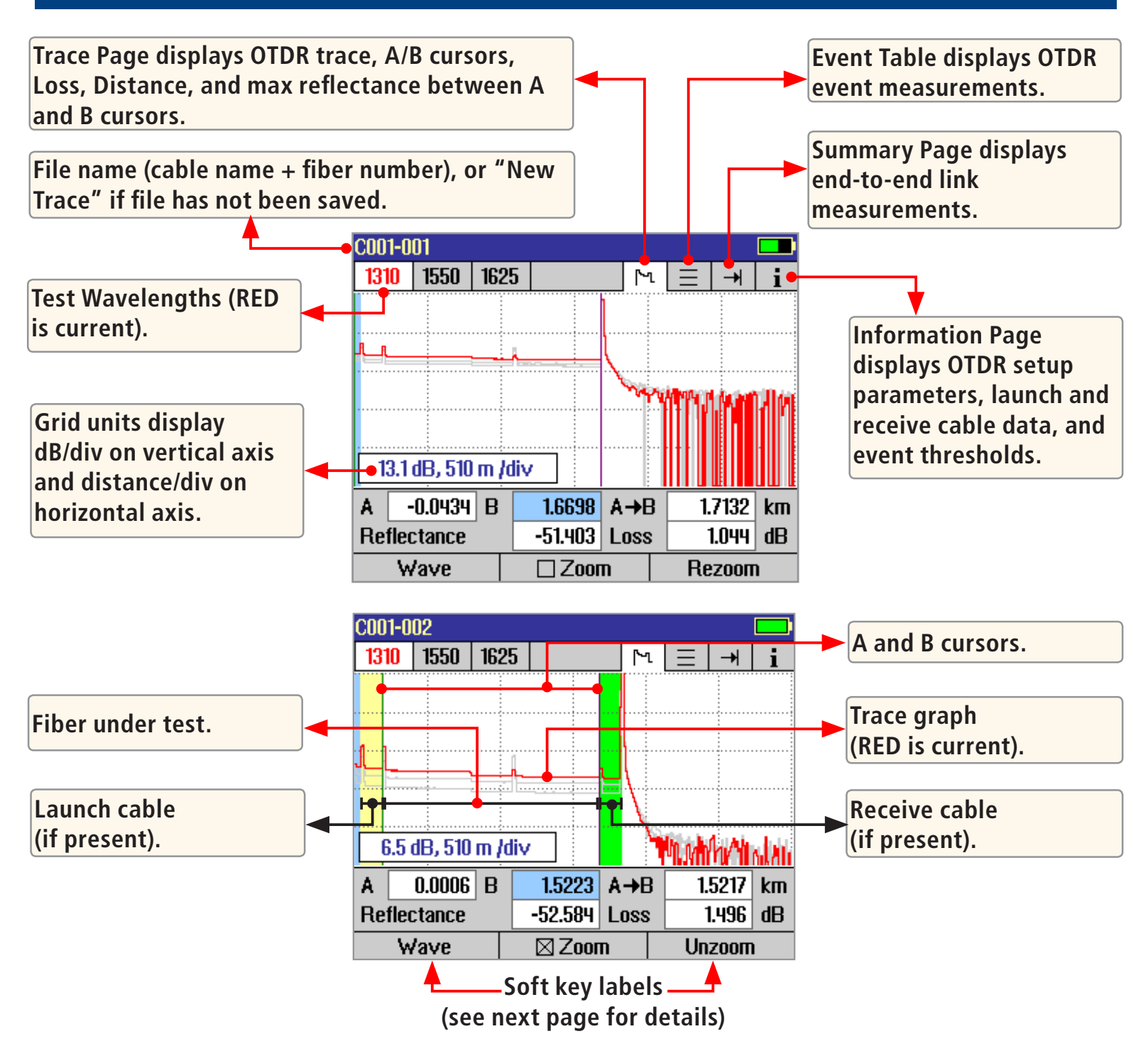

# **OTDR Mode: Trace Page Features**

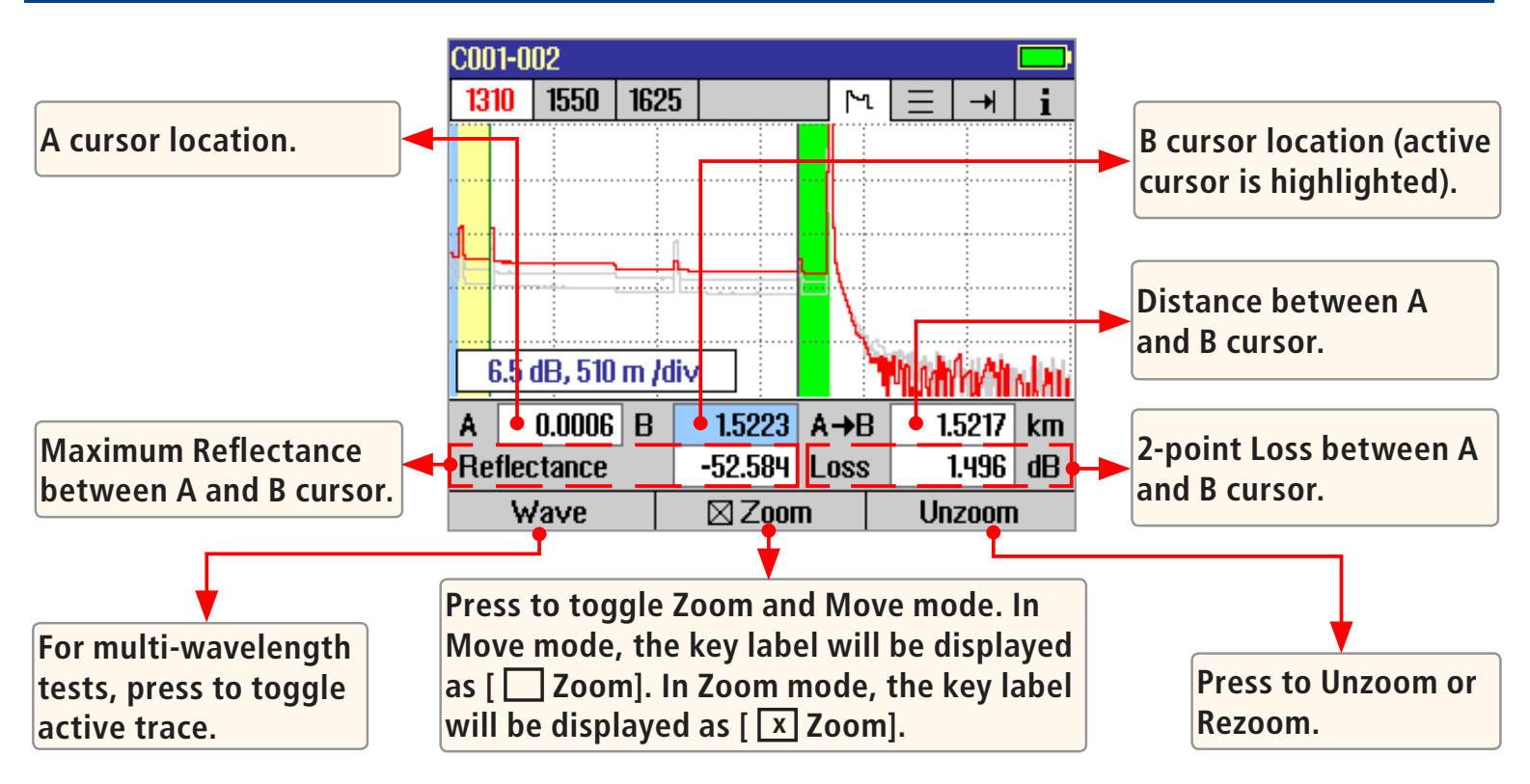

#### **Navigation Keys**

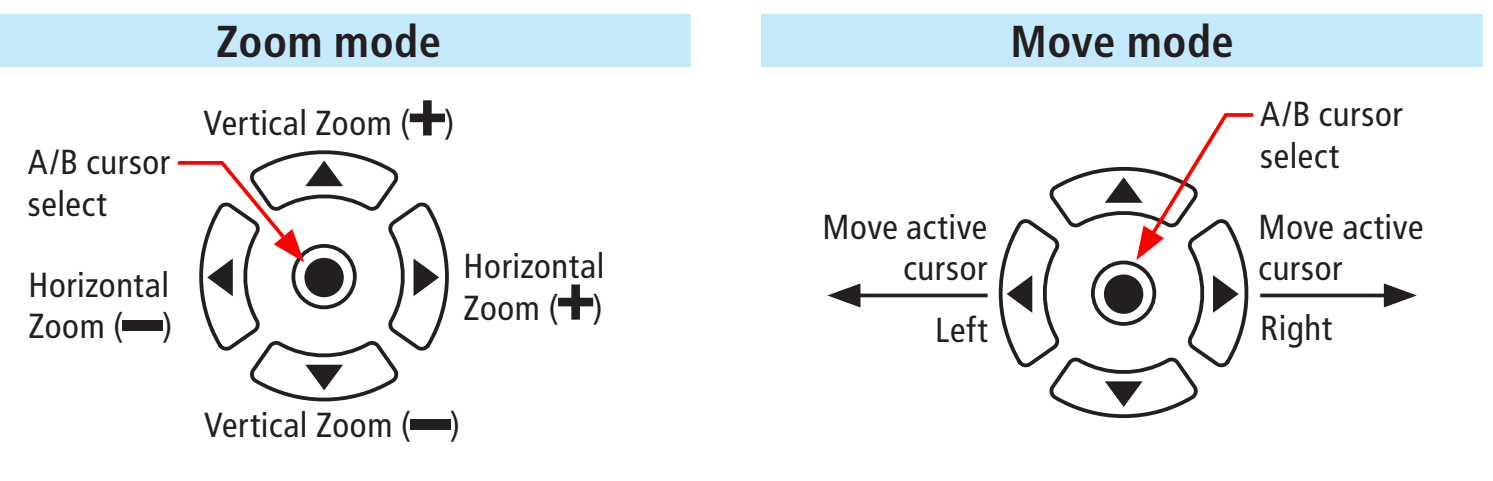

Note: Zoom expands/shrinks the trace around the currently active cursor.

# **OTDR Mode: Event Table Page Features**

Event Table is automatically generated when the [Events] are set to [Auto] in the OTDR Event settings display.

| Trace Graph.                                                                                      |   |   | _ | COO1-(     | 002           |       |        |             |            |                | ) |
|---------------------------------------------------------------------------------------------------|---|---|---|------------|---------------|-------|--------|-------------|------------|----------------|---|
|                                                                                                   |   |   | [ | 1310       | 1550          | 1625  |        | ٦           | ע ≡ [      | → i            |   |
| Event Table displays:<br>[Number] of each event, event [Location] in                              |   |   | • | r <u> </u> |               |       |        |             |            |                |   |
| user selected units, event [Type], [Reflectance]<br>and [Loss] in (dB) and loss/distance (dB/km). |   | ] | Γ | No         | Locatio<br>km | in Ty | /pe    | Refl.<br>dB | Loss<br>dB | Fiber<br>dB/km |   |
|                                                                                                   |   |   |   | 1          | 0.0021        | 1     | ←      | -52.6       | 0.342      |                | Γ |
| For multiple-wavelength tests press to toggle                                                     |   |   |   | 2          | 0.6000        | )     | $\sim$ |             | 0.728      |                |   |
| the wavelength and display event table for                                                        |   |   |   | 3          | 0.9160        | ) -   | -ቢ     | -61.4       | 0.066      |                |   |
| the wavelength and display event table for                                                        | - |   |   | 4          | 1.5248        | }     | →      | -59.6       |            |                |   |
|                                                                                                   | J |   |   | ۱ (        | Nave          |       |        | Zoom        |            |                |   |

#### **Event Types**

| ICON     | <b>EVENT TYPE</b>                  | DESCRIPTION                                                                                                    |
|----------|------------------------------------|----------------------------------------------------------------------------------------------------|
| ₩-       | Start                              | The start of the fiber under test.                                                                                                    |
|          | End                                | The end of the fiber under test.                                                                                                    |
| <b>1</b> | Non-<br>reflective<br>Loss Event   | An event with measurable loss but very small or unmeasurable reflectance, typically caused by a fusion splice, fiber break, or macrobend (with macrobend detection disabled).                                                                                                    |
| <u>_</u> | Non-<br>reflective<br>Gainer Event | An event with 'negative loss,' which can occur in OTDR traces where two fibers with very different backscatter coefficients are spliced or connected. A gainer will be seen as a normal (positive loss) event when tested from the other end of the fiber. The true loss of the event is approximately equal to the average of its loss measured from each end of the fiber under test. |
| -1       | Reflective<br>Event                | An event with measurable loss and reflectance, typically caused by a connection or mechanical splice.                                                                                                    |

# **OTDR Mode: Event Table Page Features**

| ICON | <b>EVENT TYPE</b>     | DESCRIPTION                                                                                                    |
|------|-----------------------|----------------------------------------------------------------------------------------------------|
| Λ    | Macrobend             | A non-reflective loss event with significantly higher loss at longer wavelengths (1550, 1625, 1650 nm) than seen at shorter wavelengths (1310, 1490 nm). Typically caused by a sharp bend in the fiber.                                                                    |
| ≯    | Splitter              | PON splitters are detected only when Event thresholds are set to PON Default or PON User and a high loss event (> 6 dB) is detected which is determined not to be the end of the fiber.                                                                                    |
|      | Group Start<br>Event  | First event in multiple event group. Reports loss of entire group. Reports reflectance of first event in group if reflectance of next event can be independently measured. Reports max reflectance of grouped events if next reflectance cannot be independently measured. |
|      | Group<br>Middle Event | Grouped events may contain zero, one, or more middle events. Loss of middle events<br>is included in group loss reported in the group start event. Reports reflectance if it<br>can be independently measured.                                                             |
| BB   | Group End<br>Event    | Last event in a multiple event group. Loss of last event is included in group loss reported in group start event. Reports reflectance if it can be independently measured.                                                                                                 |

## **OTDR Mode: Summary Page Features**

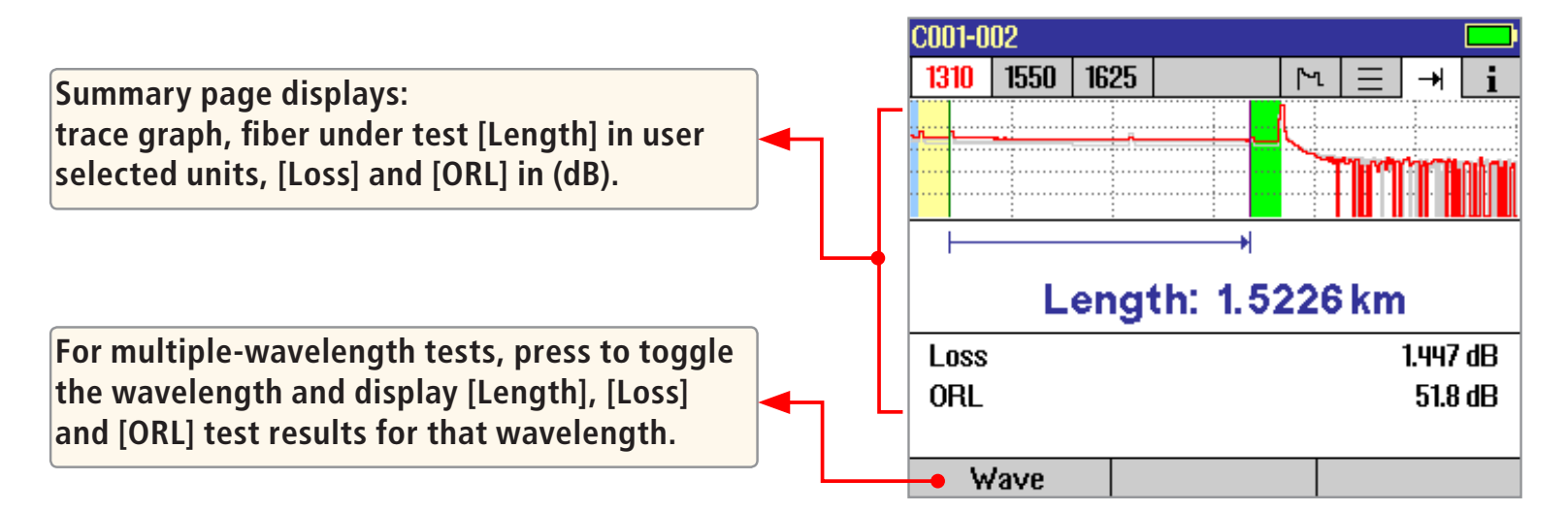

### **OTDR Mode: Information Page Features**

The information page displays how the test was created.

- Use **A** keys to highlight the desired setup parameter.
- Use ◀▶ keys to change the highlighted setup parameter (except [Event Thresholds...] parameter). You may change these parameters to correct locations in the Event Table after the test is complete.
- When done, press [Recalc Events] to recalculate the Event Table.

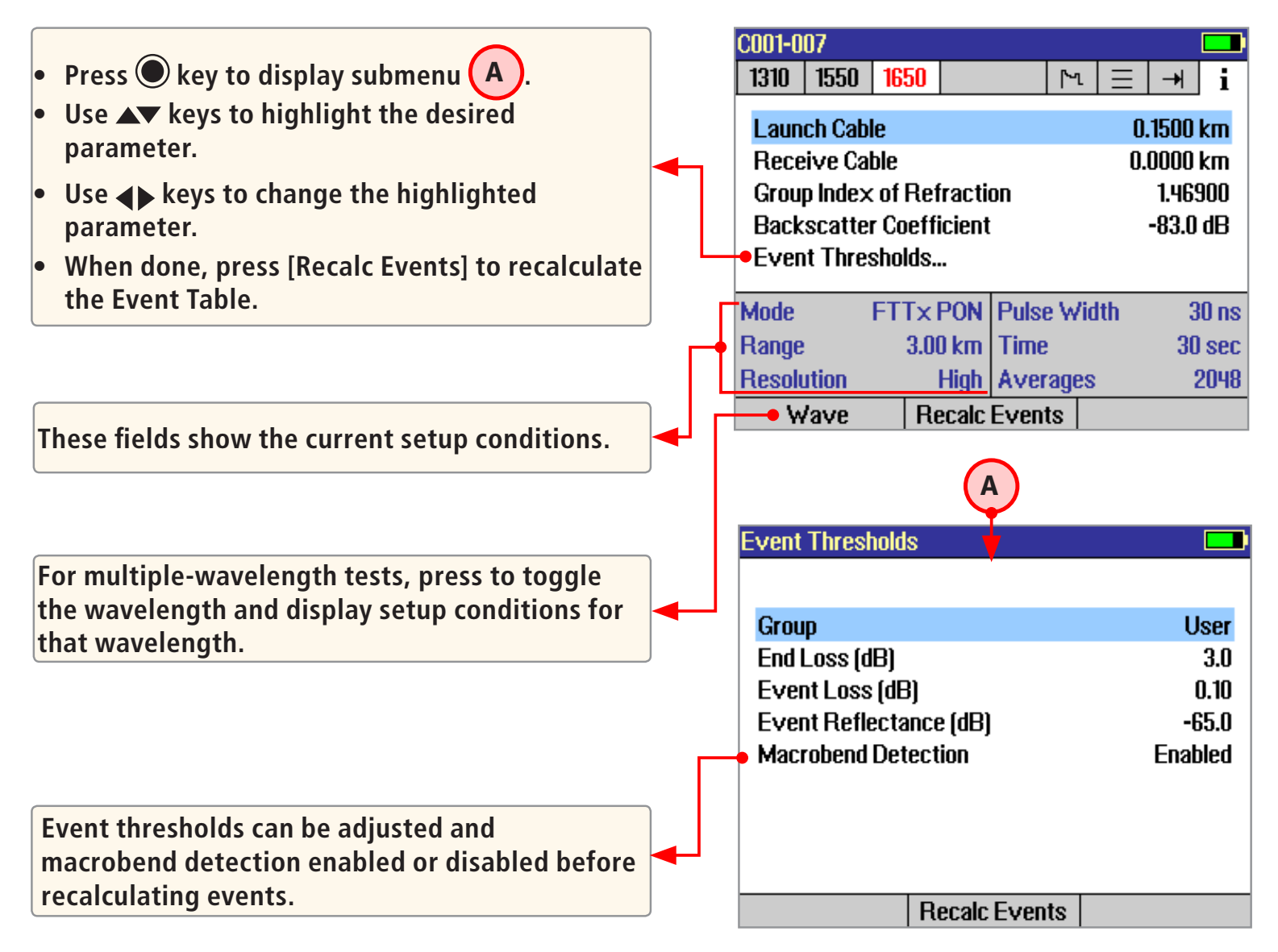

# Saving Test Results

#### File Manager System

The FLX380 File Manager system consists of four pages:

| PAGE NAME | DESCRIPTION AND FUNCTION                                                                                                    |  |  |  |  |
|-----------|----------------------------------------------------------------------------------------------------|--|--|--|--|
| Jobs      | Lists the Jobs (folders) stored in the FLX380 internal memory.<br>Use to open or delete the highlighted job folder.                                                                                                    |  |  |  |  |
| Cables    | Lists the Cables (folders) in the currently open Job folder.<br>Use to open or delete the highlighted cable folder.                                                                                                    |  |  |  |  |
| Results   | Lists the OTDR trace (.SOR) files and OPM results (.ATD) files in the currently open Cable folder. Use to open (view) or delete the highlighted results file.                                                                                         |  |  |  |  |
| Save As   | Lists the current job, the current cable, and the fiber number that will be used the next time a group of traces is saved. Use to save the 'new' results created by the most recent test, or the results most recently opened (recalled from memory). |  |  |  |  |

#### File Manager - Jobs Page

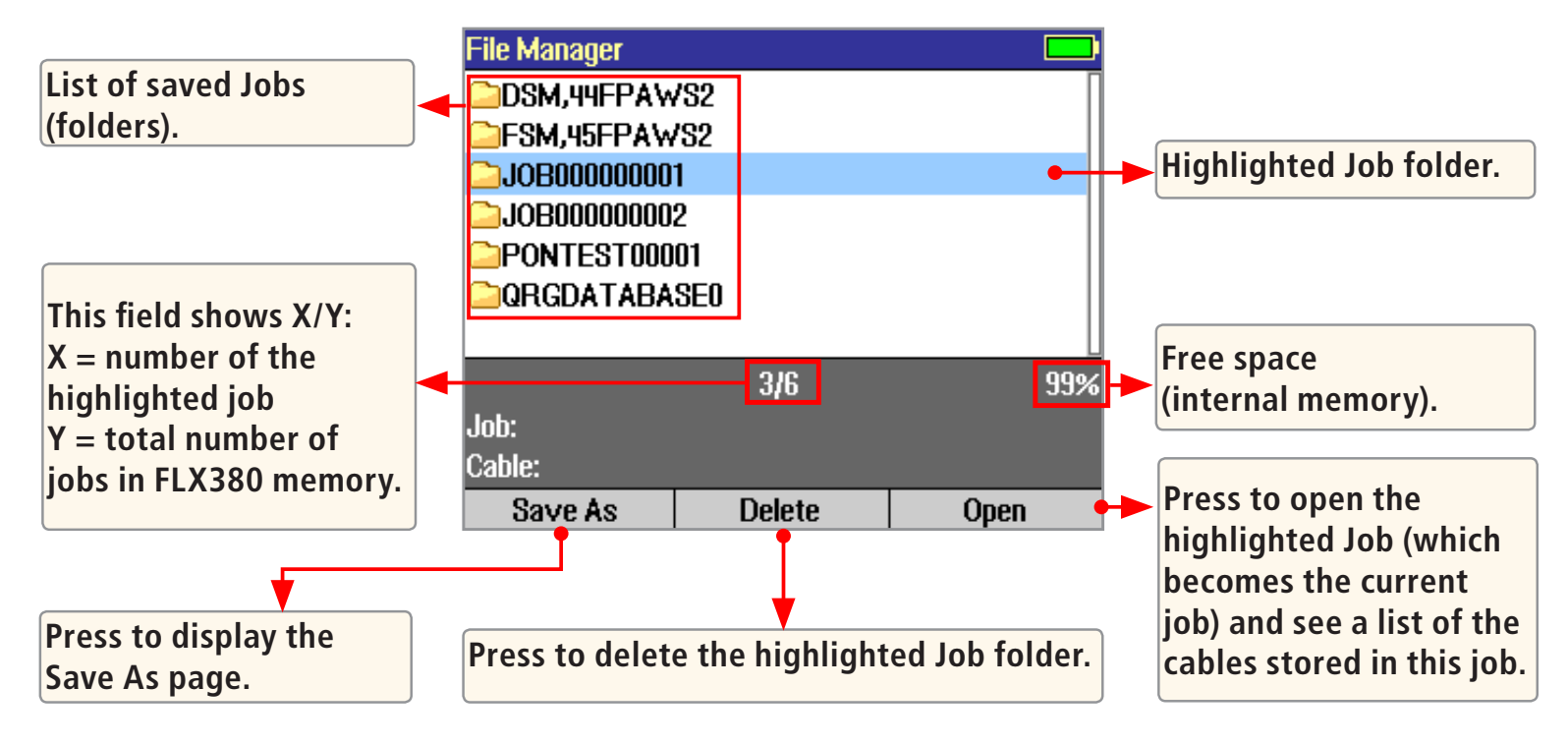

## **Saving Test Results**

#### File Manager - Cables Page

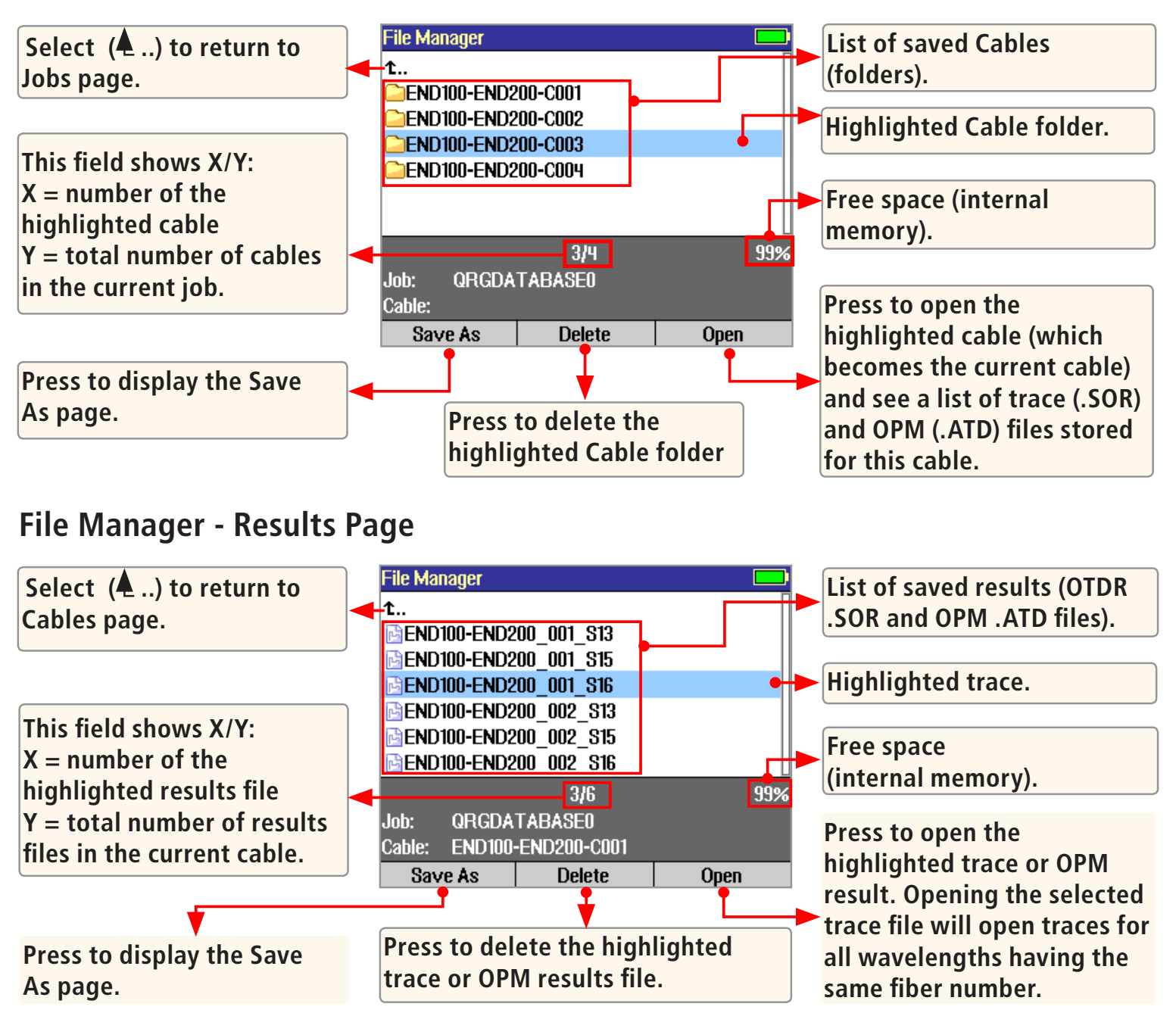

### **Saving Test Results**

#### File Manager - Save As Page

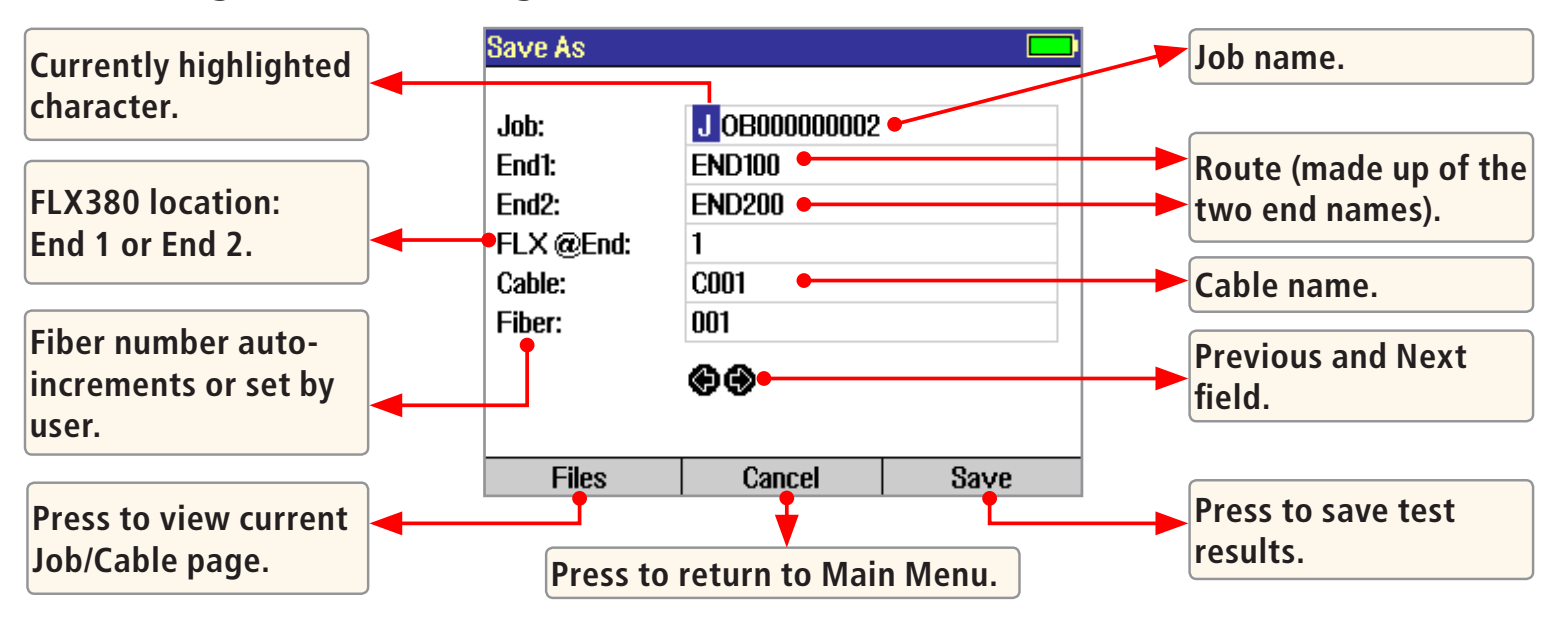

#### Saving Results

- 1 Once a test is complete, press the Save key 🗖 to display the [Save As] page.
- 2 Perform the following steps to save to an existing Job/Cable folder or save to a new folder:

| EXISTING FOLDER                                                                                                    | NEW FOLDER                                                                                                    |  |  |  |  |  |
|----------------------------------------------------------------------------------------------------|----------------------------------------------------------------------------------------------------|--|--|--|--|--|
| <ul> <li>Press the [Save]<br/>soft key to save<br/>test results with<br/>the currently<br/>displayed Job,<br/>Route, Cable and<br/>Fiber number.</li> </ul> | <ul> <li>Use  →  keys to select the previous / next field to edit.</li> <li>Use  →  keys to highlight any character position within the Job/End1/End2/Cable name fields and Fiber number field.</li> <li>Use  →  keys to change the highlighted character.</li> <li>If the Job/End1/End2/Cable name and Fiber number are edited to a name and number that already exists in the current folder, then pressing the [Save] key will cause the FLX380 to display "Overwrite file?".</li> </ul> |  |  |  |  |  |
|                                                                                                    | <ul> <li>If the Job/End1/End2/Cable name is edited to a new name, then pressing the [Save] key will cause the FLX380 to create a new folder of this name. Note: This is the only way to create new folders!</li> <li>When done, press the [Save] soft key.</li> </ul>                                                                                                    |  |  |  |  |  |

### Light Source and Power Meter Test Mode

Use **A** keys to navigate Light Source menu.

Use **I** keys to change Light Source menu items.

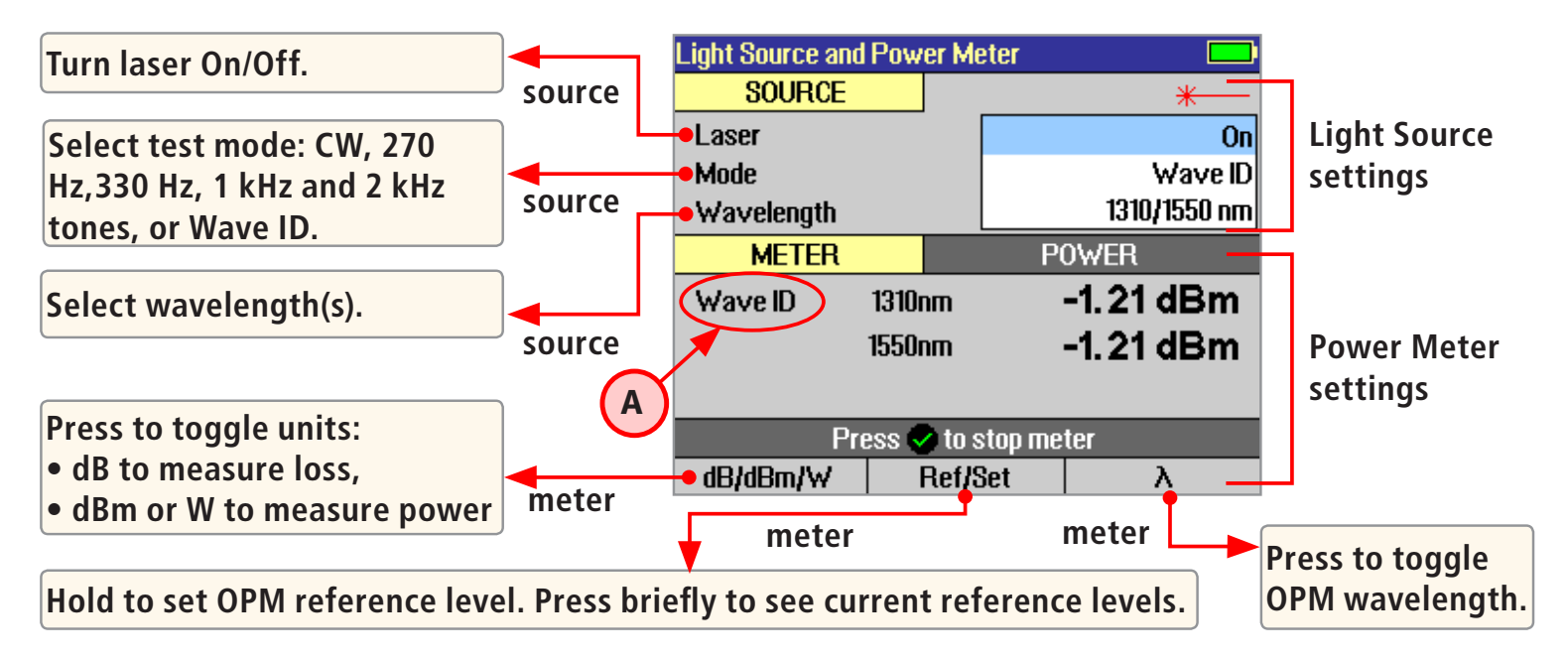

#### Wave ID Mode Feature

The Wave ID (automatic wavelength identification) feature significantly increases efficiency:

- Cuts test time in half (or more) by testing multiple wavelengths simultaneously.
- Eliminates user setup error and the need to coordinate manual setting of wavelengths by users located at opposite ends of the fiber under test.

The "Wave ID" field (A) to the left of the displayed Power Meter wavelength will display one of the following:

- 270 Hz, 330 Hz, 1 kHz, 2 kHz, or Wave ID. If none of these are detected, this OPM field is blank.
- When Wave ID is displayed, Power or loss is measured and displayed for the automatically detected wavelengths.
- In other modes, the wavelength must be manually set but tone frequency is automatically detected.

#### FTTx PON Power Meter (FLX380-303 and FLX380-304 models only!)

FLX380-303 and -304 support AFL's ServiceSafe<sup>™</sup> capability (US patent 8,411,259), enabling both in-service and out-of-service OTDR testing and live PON power measurements to be made from a single port. In the FTTx PON Power Meter mode, the first screen displays received FTTx PON power at 1490 and 1550 nm. An OTDR test can

be initiated from the PON Power Meter mode. On dark fibers, users can test at 1310/1550 nm. On live fibers, users can test at only 1625 or 1650 nm.

| FTT× - In Service 🗾                                                 |       |   |        |                   | FTT× - In Service 📃                                      |       |      |        |
|---------------------------------------------------------------------|-------|---|--------|-------------------|----------------------------------------------------------|-------|------|--------|
| Downstream Power:                                                   |       |   |        | Downstream Power: |                                                          |       |      |        |
| 1490 nm                                                             | L٥    | w | dBm    |                   | 1490 nm                                                  | -38.  | 94   | dBm    |
| 1550 nm                                                             | L٥    | w | dBm    |                   | 1550 nm                                                  | -2    | . 15 | dBm    |
| <b>Dark Fiber</b><br>Press ✓ to start<br>an OTDR test @1310/1550 nm |       |   |        |                   | Live Fiber<br>Press 🔮 to start<br>an OTDR test @ 1625 nm |       |      |        |
| dBm/₩                                                               | →0TDR |   | Freeze |                   | dBm/₩                                                    | →0TDR | I    | Freeze |

### **Transferring Files to a PC using USB**

To transfer files from your FLX380 to a PC using a USB cable, perform the following:

- 1 Connect your FLX380 to a PC using the supplied type A to Mini USB cable. Make sure the mini-plug is fully seated in your FLX380.
- 2 Press the [USB] soft key on the FLX380's Main Menu.
- 3 From your PC desktop, open My Computer. A new removable drive named [OFL X:] will appear, where 'X:' is the drive letter assigned to your FLX380 by the PC.
- 4 Under [OFL X:] you should see two folders: [RESULTS] and [SOFTWARE]. Copy the [RESULTS] folder to your PC.
- 5 Under [RESULTS] you will see: [TRACES]. Under [TRACES] you will see all of the folders containing OTDR traces or OPM results.

**Note:** Before removing the USB cable connecting your FLX380 to your PC, or pressing the [Cancel] soft key on the USB page, left click the Safely Remove Hardware icon in the Start bar of your PC, then left click the Safely Remove USB mass storage device – Drive (X:) message, where 'X' is the drive letter assigned to your FLX380. For detailed operating instructions, refer to the FLX380 User's Guide (available on supplied CD and **www.AFLglobal.com**).

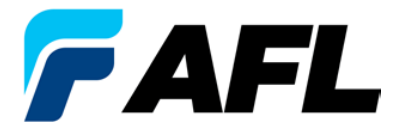

**Test and Inspection** 

#### Thank you for choosing NOYES Test and Inspection!

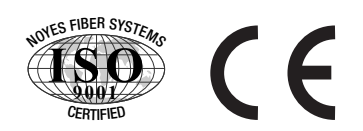

#### **NOYES**<sup>®</sup>

www.AFLglobal.com or +1 (800) 321-5298, +1 (603) 528-7780